## **Online printing**

When you want to online printing, computer and machine need to be connected through USB line.During printing,computer can not power off ,the computer screen saver or sleep, to prevent data transmission failure, use relatively cumbersome, are generally not recommended for users.

Load model into software, set all parameters well.

1.Turn on the power, connect computer and machine through USB line, will automatically install the driver.If it does not install driver, you can do it by yourself. Driver is in the SD card.Right-click "This PC" from the desktop, choose "Properties (Manager)">> "Device manager".Find the serial port that shows yellow.Right-click choose "Update driver software">> "Browse my computer for driver software".

| 🎥 Computer Management                                                                                                    | Update Driver Software - FT232R USB UART                                                                                                    |
|----------------------------------------------------------------------------------------------------|----------------------------------------------------------------------------------------------------|
| File Action View Help                                                                                                    | How do you want to search for driver software?                                                                                                    |
| ¢ ⇒ 2 🖬 🗟 🔟 🖳 💺 X ⊙                                                                                                    | Search automatically for updated driver software<br>Windows will earch your computer and the latence for the latent driver rothware                                                                                                    |
| Computer Management (Local  Computer Management (Local  Computer Management (Local  Computer Management (Local  Computer Management (Local  Computer Management (Local  Computer Management (Local  Computer Management  Computer Management  C | for your device, unless you've disabled this feature in your device installation<br>settings.<br>→ Browse my computer for driver software<br>Locate and install driver software manually.                                                                                                    |
| ▼ Borage       > → Human Interface Devices         > Disk Management       > → Imaging devices         > → Services and Applications       > → Monitors         > → Monitors       > → Monitors         > → Ports (COM & LPT)       > → Ports (COM & LPT)         > → Print queues       > → Processors         > > Software devices       > → Software changes         > ↓ Sound, video and geme controllers       > ↓ Sound, video and geme controllers                                                                                                    | Cancel I Update Driver Software - FIZ32R USB UART Browse for driver software on your computer Search for driver software in this location:   Includes subfolders   Include subfolders Browse Browse Include subfolders Include subfolders Met me pick from a list of device drivers on my computer This list will show installed driver software compatible with the device, and all driver software in the same category as the device.   Net   Cancel |

## Shenzhen Creality3D Technology CO.,LTD.

2."Browse", find the location of USB driver, click "Next". Generally, the serial port(COM) you need update driver is the max number .

3.After update driver, open the software, you need do some settings, so you can control machine through computer. "File">> "Preferences".

"Printing window type">> "Pronterface UI".

| Cura - 15.04.3<br>File Tools Machine Expe               | rt Help                | Preferences             |                        |   |                                              | ×                        |
|---------------------------------------------------------|------------------------|-------------------------|------------------------|---|----------------------------------------------|--------------------------|
| Load model file<br>Save model<br>Reload platform        | CTRL+L<br>CTRL+S<br>F5 | Print window            | type Pronterface I     |   | Filament settings                            | 1240                     |
| Print<br>Save GCode<br>Show slice engine log            | CTRL+P<br>CTRL+G       | Colours<br>Model colour | Basic<br>Pronterface L | 1 | Cost (price/kg)<br>Cost (price/m)            | 0                        |
| Open Profile<br>Save Profile<br>Load Profile from GCode | e                      | Language                |                        |   | SD Card settings Auto detect SD card drive   |                          |
| Reset Profile to default<br>Preferences                 | CTRL+,                 | Language                | English                | ~ | Base folder to replicate on<br>Cura settings | SD card C:\Users\InwxI/D |
| Recent Model Files<br>Recent Profile Files              | *                      |                         |                        |   | Check for updates<br>Send usage statistics   | N<br>N                   |
| Quit                                                    |                        |                         |                        |   | Ok                                           |                          |

## 4. "Machine">> "Machine settings", "Serial port" chooses the max

## number one. "Baudrate" is "115200".

| Machine settings                 |                            |                              | ×        |                         |
|----------------------------------|----------------------------|------------------------------|----------|-------------------------|
| Cr-2020                          |                            |                              | 4 4      |                         |
| Machine settings                 |                            | Printer head size            |          |                         |
| E-Steps per 1mm filamer          | nt 0                       | Head size towards X min (mm) | 0.0      |                         |
| Maximum width (mm)               | 200                        | Head size towards Y min (mm) | 0.0      | کا لکا ا                |
| Maximum depth (mm)               | 200                        | Head size towards X max (mm) | 0.0      | 24 minutes              |
| Maximum height (mm)              | 200                        | Head size towards Y max (mm) | 0.0      | 1_09 meter 3 mam        |
| Extruder count                   | 1 ~                        | Printer gantry height (mm)   | 0.0      |                         |
| Heated bed<br>Machine center 0,0 |                            | Communication settings       | 9 89     | Statua diaplan ia       |
| Build area shape                 | Square 🗸 🗸                 | Serial port                  | COM5 ~   | Status display is       |
| GCode Flavor                     | RepRap (Marlin/Sprinter) 🗸 | Baudrate                     | 115200 ~ | connected successfully. |
| Ok Add new                       | r machine Remove machine   | Change machine name          |          |                         |

5.Click it,or "Ctrl+P". "Print" is not gray,you are successful.

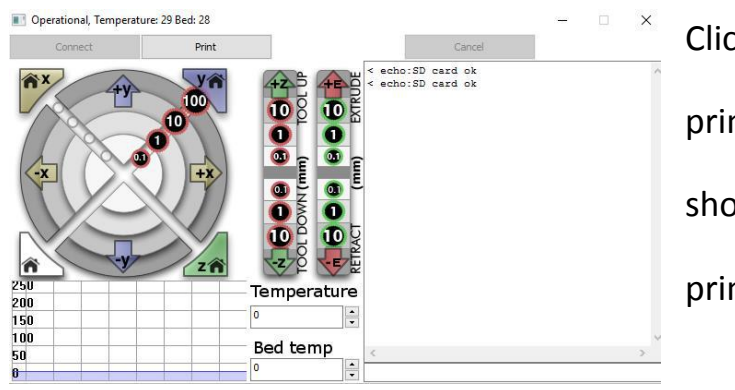

Click "print" to start printing.Printing process should be careful to avoid printing failure.